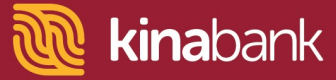

## Mobile Banking User Guide.

## Now you can bank whenever, wherever, 24/7.

- Account enquiry
- Top-up services Easipay & mobile
- Payments
- Funds transfer
- My services

| K Konned                   | ct       | *525#               |
|----------------------------|----------|---------------------|
| *5                         | 25       | 5#                  |
| 1<br>20                    | 2        | 3<br><sub>DEF</sub> |
| <u>4</u><br><sub>GHI</sub> | 5<br>JKL | 6<br>MNO            |

**Step 1:** Dial \*525# and press the call key.

| Phone                                                       |                 | ۹ :             |  |  |
|-------------------------------------------------------------|-----------------|-----------------|--|--|
| Enter the last four digits of your<br>Kina Bank Debit Card. |                 |                 |  |  |
| Cancel                                                      |                 | Send            |  |  |
| ا<br>س                                                      | <b>Z</b><br>ABC | <b>J</b><br>DEF |  |  |
| 4<br>бні                                                    | 5<br>JKL        | 6<br>MNO        |  |  |

**Step 5:** Enter the last 4 digits of your local or visa debit card.

| Phone                                                                          |          | ٩ :      |  |  |
|--------------------------------------------------------------------------------|----------|----------|--|--|
| Your temporary mPIN must be<br>changed. Please enter your new<br>4-digit mPIN. |          |          |  |  |
| Cancel                                                                         |          | Send     |  |  |
| н<br>20                                                                        | ABC      | DEF      |  |  |
| <u>4</u><br><sub>GHI</sub>                                                     | 5<br>JKL | 6<br>MNO |  |  |

**Step 7:** Once you receive the SMS containing your temporary mPIN, dial \*525# and enter it. Then you will be asked to change it to a new mPIN. Enter your new mPIN and press send.

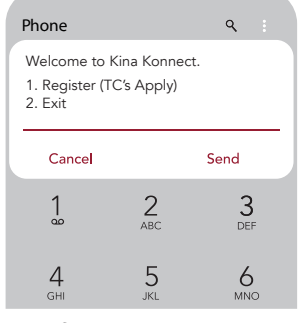

**Step 2:** Press 1 to continue. Press 2 to exit.

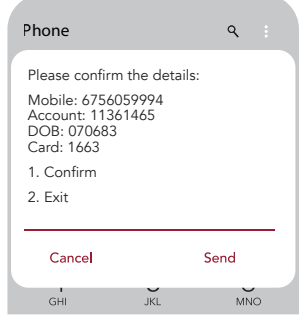

**Step 6:** Press 1 to confirm details and send. Press 2 to exit.

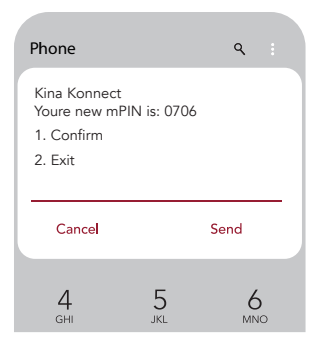

**Step 8:** Confirm that your new mPIN is correct, then press 1 to continue. Press 2 to exit.

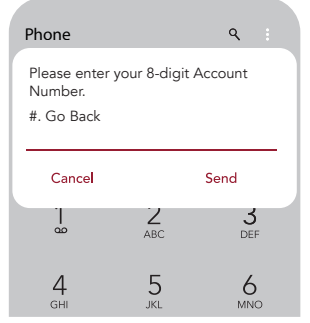

**Step 3:** Enter your 8-digit account number and press send.

|                                                                              | ٩ :                                                                |  |
|------------------------------------------------------------------------------|--------------------------------------------------------------------|--|
| t is unable to                                                               | validate                                                           |  |
| Please call our Contact Centre<br>on 180 1525 or 308 3800 for<br>assistance. |                                                                    |  |
| ОК                                                                           |                                                                    |  |
| ABC                                                                          | 5<br>DEF                                                           |  |
| 5                                                                            | 6                                                                  |  |
|                                                                              | t is unable to<br>ur Contact Ce<br>or 308 3800 f<br>OK<br>ABC<br>5 |  |

**Note:** If any of the information entered is incorrect, you will receive this error message.

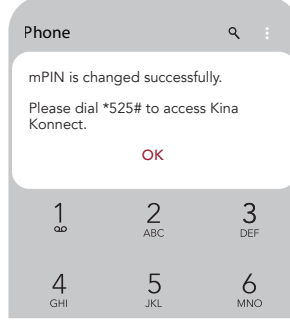

**Step 9:** Confirmation screen for successful change of mPIN.

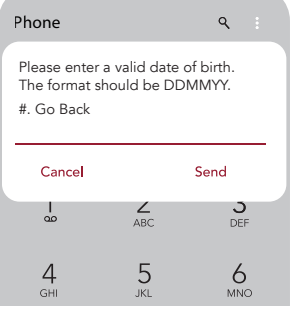

**Step 4:** Enter your date of birth and press send.

| Phone                                             |                                 | ٩ :      |  |
|---------------------------------------------------|---------------------------------|----------|--|
| Thank you fo<br>Konnect Mol                       | r signing up f<br>bile Banking. | or Kina  |  |
| Your temporary mPIN Code will be<br>sent via SMS. |                                 |          |  |
|                                                   | OK                              |          |  |
| 1                                                 | 2                               | 3<br>DEF |  |
| <u>4</u><br><sub>GHI</sub>                        | 5<br>JKL                        | 6<br>MNO |  |

**Note:** If all of the information is correct you will receive this confirmation screen.